# Welspun®

# **Welspun Transformation Service Limited**

CH 6, Inspire Business Park, Shantigram, Ahmedabad, Gujarat, 382421, India.

# **Partner Portal User Manual**

Tower/Entity: WIL

Version: 1.0

Prepared by: Vaibhav joshi

Date of Submission: 10/11/2023

### Disclaimer

This document is strictly confidential and solely for the use of the recipients and may not be reproduced or circulated without prior written consent from Welspun Transformation Service Ltd. If you are not the intended recipient, you may not disclose or use the information in this document in any way.

# Table of Content

| Disclaimer                          | 1  |
|-------------------------------------|----|
| Table of Content                    | 2  |
| About this user manual              | 3  |
| Introduction to partner portal      | 3  |
| Home                                | 4  |
| About Us                            | 4  |
| FAQs                                | 6  |
| Contact Us                          | 6  |
| Create Account                      | 7  |
| Registration link                   | 7  |
| Registration form                   | 8  |
| Password creation page              | 9  |
| On boarding page                    | 9  |
| Documents                           | 11 |
| Accept Terms & Condition and Submit | 11 |

### About this user manual

This User Manual will provide understanding of each and every feature and functionality of Partner Portal, This user manual will also provide step by step guidance to make it clear to customers on how to use the partner portal?

### Introduction to partner portal

The Partner Portal is Welspun initiatives towards "Ek Welspun, Ek Process". The Partner Portal will enable our entities to follow standardize process of Partner registration. The Portal will allow Partners to register themselves with our system and our team of experts will validate the authenticity and capacity of the potential Partners who wishes to start business with Welspun.

The portal will have below high level functionalities:

- Partner Registration
- Partner's approval by commercial team
- Partner's approval by MDM team
- Dashboard
- Partner Profile
- PO /GRN/ Invoice
- Payment Tracking
- Documents Submission
- Compliances Module
- Integration with CHATBOT
- Discounting Link Embedded
- SAFAL Link Embedded

### Home

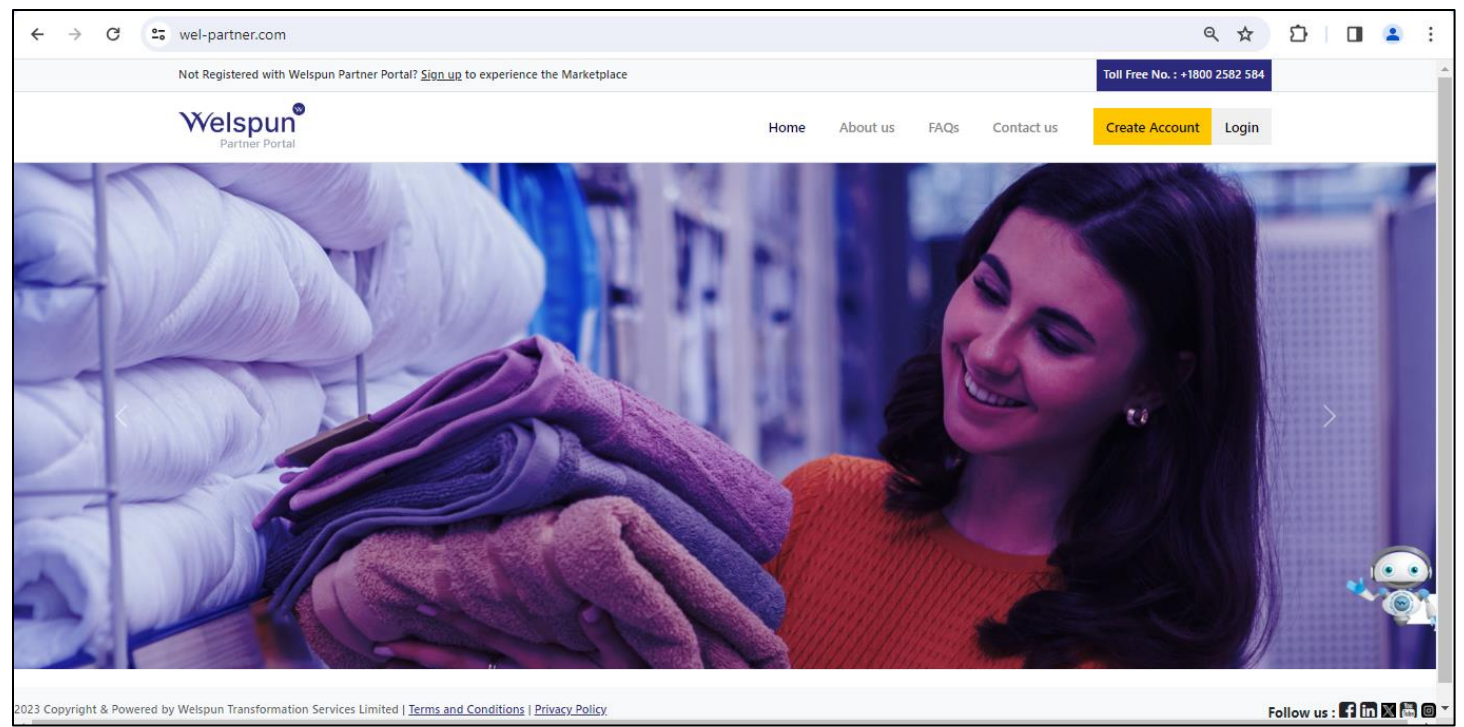

• This is home screen of the partner portal

### About Us

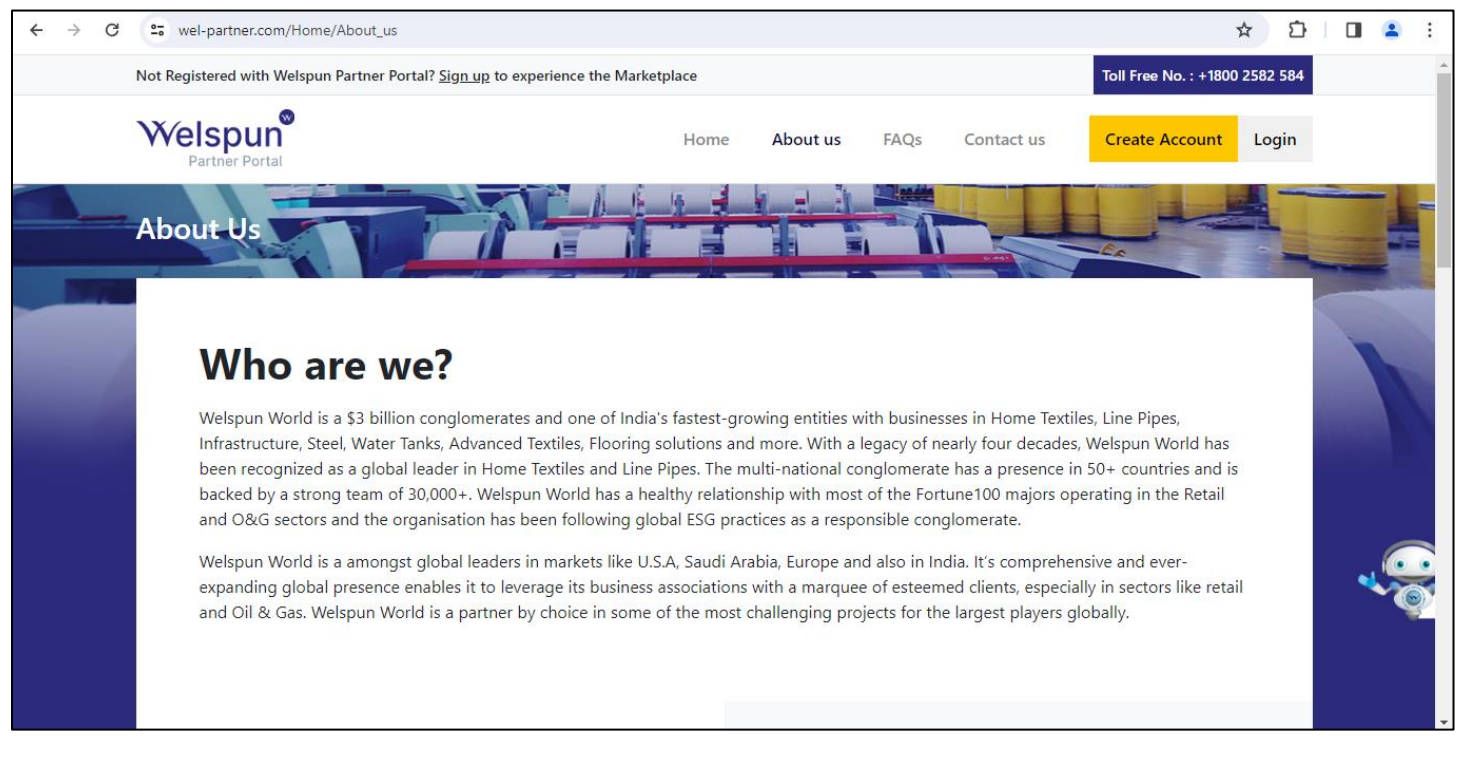

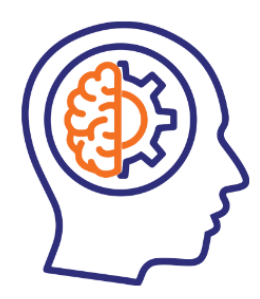

#### **Our Vision**

Delight our customers through innovation and technology, achieve inclusive and sustainable growth to remain eminent in all our businesses.

#### **Our Mission**

Welspun World aims to be amongst

- The Top 2 value creators in each of our businesses
- The top 10 most respected Indian brands
- The top 50 Groups in India in terms of market value

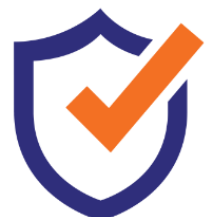

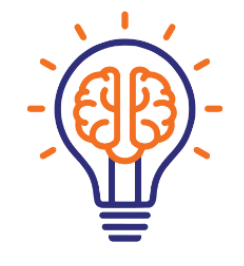

#### **Our Values**

Welspun World takes pride in providing the best to its stakeholders. These four principles, define and direct Welspunites to create a better future

- Customer Centricity
- Technology & Innovation
- Collaboration
- Inclusive Growth

Welspunites are at the centre of all operations and Welspun World provides each Welspunite opportunities to grow and invests in developing their skills. The international conglomerate takes great pride in maintaining a congenial work environment that represents and encourages the culture of 'One Welspun', where everyone is focused on achieving the organisation's vision of 'Har Ghar Se, Har Dil Tak Welspun' through the value of 'LI.T.E. (Learning, Innovation, Trust & Transparency and Endurance).

From flexible work hours to paternity leaves, Welspun World provides a culture that helps maintain work-life balance and a good working environment for it's diverse workforce.

Welspun World encourages Welspunites to demonstrate LITE behaviors, which in turn guides them towards inhibiting the values of Welspun World. It urges Welspunites to think out-of-the-box and innovate to achieve results more effectively and efficiently.

- Click on about us above interface will open
- You will get info about the organization

### FAQs

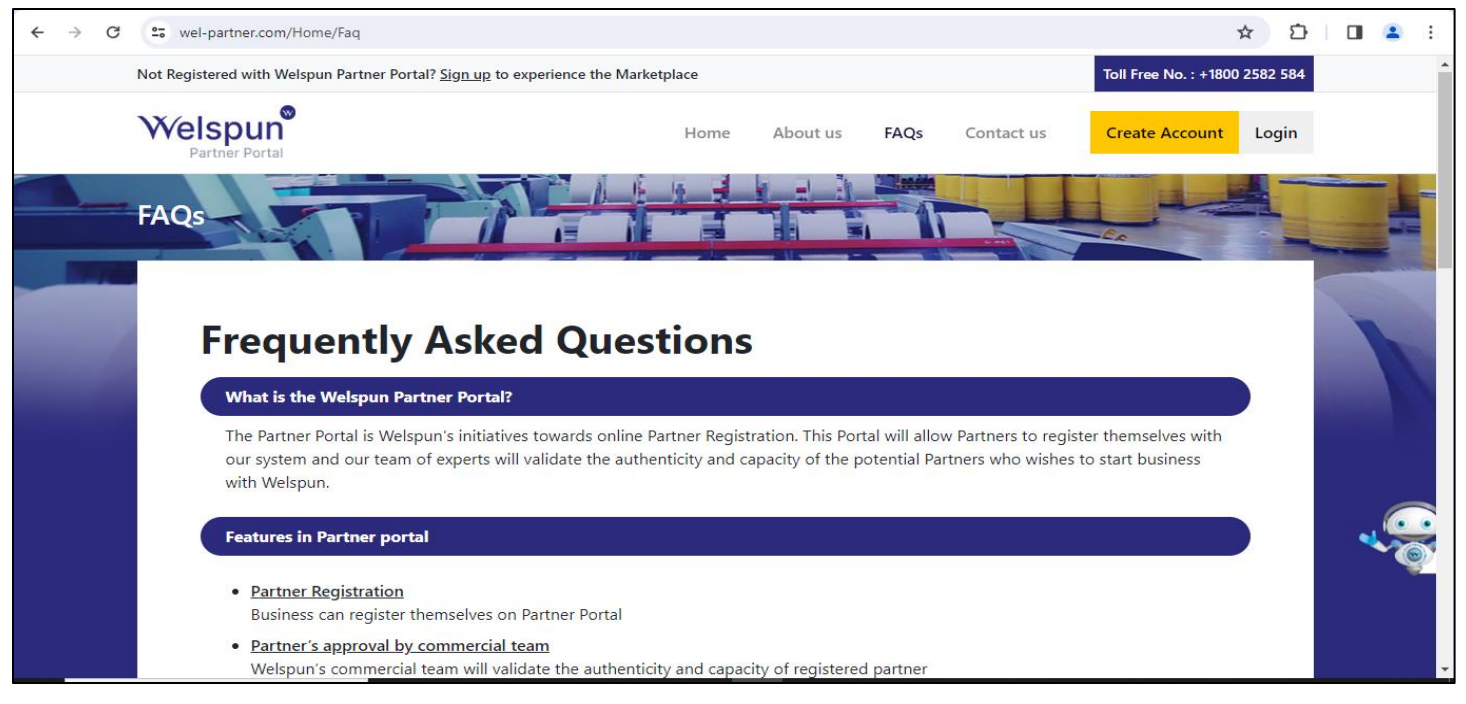

- Click on FAQs above interface will open
- You will see FAQs on this page

## **Contact Us**

| ← → C . wel-partner.com                      | m/Contact                                                                                                    |                                                           |      |          |                                                                                                    |                                                                                                    |                                                      | ☆ む   | 🛛 😩 : |
|----------------------------------------------|----------------------------------------------------------------------------------------------------|-----------------------------------------------------------|------|----------|----------------------------------------------------------------------------------------------------|----------------------------------------------------------------------------------------------------|------------------------------------------------------|-------|-------|
| Welspur<br>Partner Porta                     |                                                                                                    |                                                           | Home | About us | FAQs                                                                                                    | Contact us                                                                                                    | Create Account                                       | Login | -     |
| Lea<br>Your<br>Er<br>Enqu<br>Se<br>Your<br>E | ave a message<br>r Name:*<br>nter Name<br>ntact No:*<br>nter Contact Number<br>uiry Type:*<br>elect<br>r Message:*<br>nter Your Message Here | Your Email:*<br>Enter email<br>Subject:*<br>Enter Subject |      |          | Corporate<br>Welspun Liv<br>(Formerly known<br>6th Floor, Ka<br>Bapat Marg,<br>India.<br>+1800 25<br>ssc help<br>Ssc help<br>Monday | e Office<br>ving Limited<br>nas Welspun India Ltd)<br>amala Mills Compo<br>Lower Parel, Mum<br>582 584(Toll-Free)<br>desk@Welspun.co<br>– Saturday, 10:00 | ound, Senapati<br>abai 400 013,<br>om<br>- 18:00 IST |       |       |

- Click on contact us above interface will open
- Enter the details and click on submit button to leave us a message

### **Create Account**

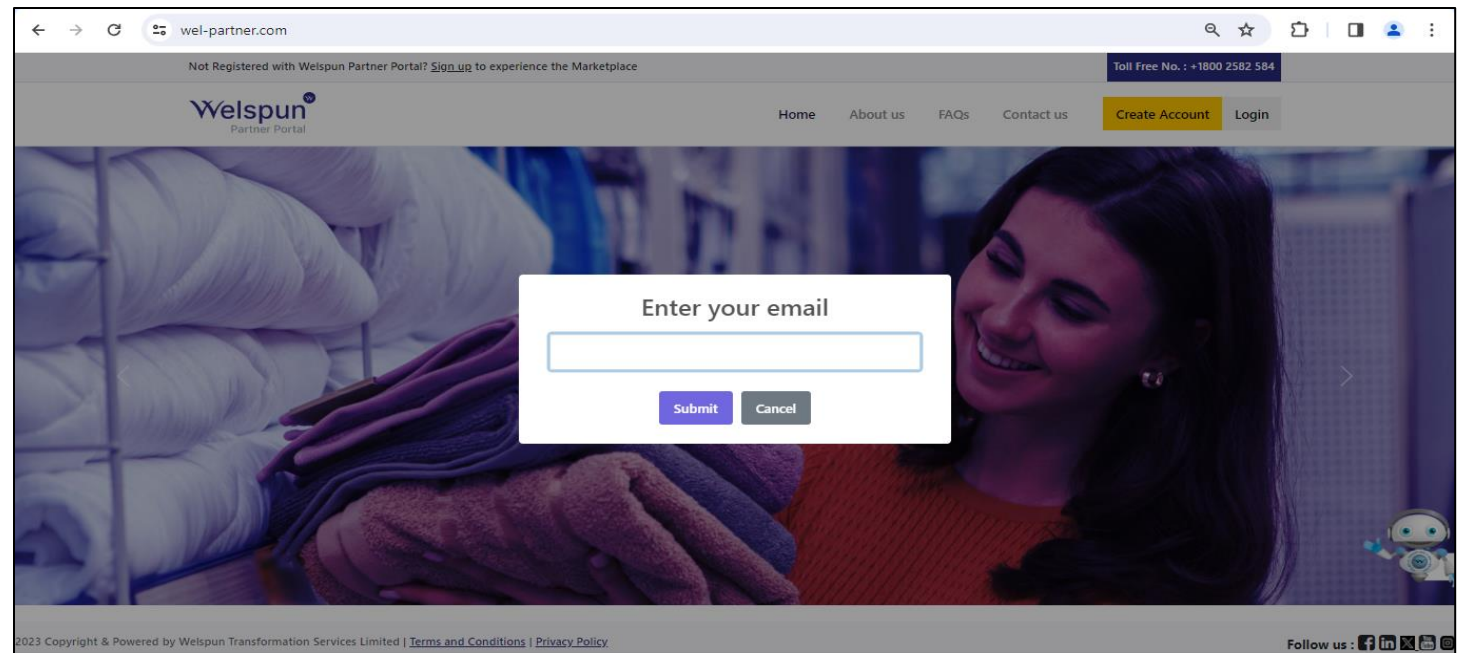

- Kindly enter email and click on submit button
- Cancel button will discard the entered data.

# **Registration link**

| Outlook (PWA)                                                                                                    | _   | -                 | ٥ | ×   |
|----------------------------------------------------------------------------------------------------|-----|-------------------|---|-----|
|                                                                                                    |     |                   |   |     |
| Image: Second Delete Archive       Image: Second Delete Archive       Image: Second Delete Archive |     |                   |   |     |
| Delete Report Respond Zoom Move Tags Print Immersive reader                                                                                                    | _   |                   |   | 5   |
| Welcome to our Welspun Partner Portal! Activate your account now                                                                                                    |     |                   |   |     |
| ? This message was sent with High importance.                                                                                                    |     |                   |   | Î   |
| Notifications Partnerportal<br>To: satich&@welspun.com<br>Cc: Satish Buddhadev                                                                                                    | ) ( | € →<br>Tue 2/6/21 |   |     |
| Dear Sir/Madam                                                                                                    |     |                   |   | - 1 |
| We are delighted to welcome you as a Partner on our platform! As one of our esteemed Partners, you now have access to our Partner Portal, where you can manage your, view orders, View Payments/Compliances and communicate with our team seamlessly.                                                                                                    |     |                   |   | - 1 |
| To activate your account and gain full access to the portal, please follow the registration link provided below:<br>Partner Portal Registration - <u>Partner Portal Registration</u>                                                                                                    |     |                   |   |     |
| Once you click on the link, you will be directed to the registration page, where you will be enter username and password.                                                                                                    |     |                   |   | - 1 |
| If you are not able to view the link for registration kindly contact your IT team to check firewall settings, or<br>If you have any questions or need further assistance during this process, please feel free to contact at Phone. <u>18002582584</u> . Email: <u>sec_helodesk@Welspun.com</u> . We are committed to ensuring a seamless onboarding experience for all our Partners and will be glad to help y                                                                                                    | ou. |                   |   |     |
| We highly recommend familiarizing yourself with the functionality of our Partner Portal. It will enable you to effectively manage your partner profile and stay up-to-date with the latest updates and announcements.                                                                                                    |     |                   |   | - 1 |
| We appreciate your partnership with us and look forward to a beneficial and fruitful collaboration through our Partner Portal. We aim to provide you with a streamlined and efficient platform to showcase your products and grow your business.                                                                                                    |     |                   |   |     |
| Thank you again for joining our network of Partner.                                                                                                    |     |                   |   |     |
| We are excited about the possibilities that lie ahead, and we look forward to a fruitful collaboration.                                                                                                    |     |                   |   |     |
| Best regards,<br>Partner Onboarding Team                                                                                                    |     |                   |   |     |
| ** Please note that this is an automated notification email, and we kindly request that you refrain from replying directly to this email address**                                                                                                    |     |                   |   |     |

- A link will be sent to you for registration through mail
- click on the link to redirect to registration page

# **Registration form**

| $\leftarrow \rightarrow$ | G | 25 wel-partner.com/partne  | er/Registration?PP=c2 | F0aXNoOEB3ZWxzcHVuLmNvb0     | Q&time=MjAyNC0wMi0wNSAxM | 1jozMDo1Mg | ==              | @ @ ☆ む 🔳 😩 :       |
|--------------------------|---|----------------------------|-----------------------|------------------------------|--------------------------|------------|-----------------|---------------------|
|                          | Ň | Velspun®<br>Partner Portal |                       |                              |                          |            |                 | Already registered. |
|                          |   | Create Account             | Password Ci           | reation                      | Onboarding               | Docume     | ents Submission | Verification        |
|                          |   | <ul> <li>✓</li> </ul>      |                       |                              | $\sim$                   |            |                 |                     |
|                          |   |                            |                       | Cre                          | eate your account        |            |                 |                     |
|                          |   |                            |                       | Mobile Number                |                          |            |                 |                     |
|                          |   |                            |                       | satish8@welspun.com          |                          |            |                 |                     |
|                          |   |                            | I                     | Business Type *              |                          |            |                 |                     |
|                          |   |                            |                       | Select                       |                          | ~          |                 |                     |
|                          |   |                            |                       | Choose nature of your Busine | ss *                     |            |                 |                     |
|                          |   |                            |                       | Select                       |                          | ~          |                 |                     |
|                          |   |                            |                       | Enter GST Number             |                          |            |                 |                     |
|                          |   |                            |                       |                              | Next                     |            |                 |                     |
|                          |   |                            |                       |                              |                          |            | -               |                     |

- Enter your business mobile number
- Email id will be auto populate
- Select business type from drop down
- Choose nature of your business from drop down
- Enter GSTIN
- Click on continue

# Password creation page

| $\leftarrow \rightarrow$ | C vel-partner.com/partner/R | egistration?PP=c2F0aXNoOEB3ZWxzcł | HVuLmNvbQ&time=MjAyNC0wMi0wl | NSAxMjozMDo1Mg==     | @ @ ☆ 끄 🛯 😩 :       |
|--------------------------|-----------------------------|-----------------------------------|------------------------------|----------------------|---------------------|
|                          | Welspun®<br>Partner Portal  |                                   |                              |                      | Already registered. |
|                          | Create Account              | Password Creation                 | Onboarding                   | Documents Submission | Verification        |
|                          | Ø                           | <u> </u>                          |                              |                      |                     |
|                          |                             |                                   | Create Password              |                      |                     |
|                          |                             | Enter Password                    |                              | ۲                    |                     |
|                          |                             | Confirm Password                  |                              |                      |                     |
|                          |                             | Password must                     | contain the following:       |                      |                     |
|                          |                             | 🗙 A Lowercase Lett                | er                           |                      |                     |
|                          |                             | 🗙 A Capital (Upper                | case) Letter                 |                      |                     |
|                          |                             | 🗙 A Number                        |                              |                      |                     |
|                          |                             | 🗙 Length Between                  | 8 to 16 Characters           |                      |                     |
|                          |                             | 🗙 Special Character               | rs                           |                      |                     |
|                          |                             |                                   |                              |                      |                     |
|                          |                             | Previo                            | us                           | Next                 |                     |
|                          |                             |                                   |                              |                      |                     |

- Create strong password that have at least 8 characters and at least 1 number and at least one special character
- Confirm your password
- Click on continue

# On boarding page

| C swel-partner.com/pa      | artner/Registration?PP=c2F0aXNoOEB3ZWxz     | zcHVuLmNvbQ&time=MjAyNC0wMi | 0wNSAxMjozMDo1Mg==                   | ∞ ୧ ☆               |
|----------------------------|---------------------------------------------|-----------------------------|--------------------------------------|---------------------|
| Welspun®<br>Partner Portal |                                             |                             |                                      | Already registered. |
| Create Account             | Password Creation                           | Onboarding                  | Documents Submission                 | Verification        |
| O                          |                                             |                             |                                      |                     |
|                            |                                             |                             |                                      |                     |
|                            |                                             | Partner Onboarding Form     |                                      |                     |
| Top Courses                |                                             | Partner Onboarding Form     |                                      |                     |
| Top Courses                |                                             | Partner Onboarding Form     |                                      |                     |
| Top Courses                | Type of Rec                                 | Partner Onboarding Form     | Principal Place of Business          |                     |
| Top Courses                | Type of Reg<br>Select                       | Partner Onboarding Form     | Principal Place of Business          |                     |
| Top Courses                | Type of Reg<br>Select                       | Partner Onboarding Form     | Principal Place of Business          |                     |
| Top Courses                | Type of Reg<br>Select                       | Partner Onboarding Form     | Principal Place of Business          |                     |
| Top Courses                | Type of Reg<br>Select<br>Address            | Partner Onboarding Form     | Principal Place of Business          |                     |
| Top Courses                | Type of Reg<br>Select<br>Address            | Partner Onboarding Form     | Principal Place of Business     City |                     |
| Top Courses                | Type of Reg<br>Select<br>Address<br>Pincode | Partner Onboarding Form     | Principal Place of Business          |                     |

| Contact details                                                                                                    |                                                                                                    |                |                                                                                                    |           |          | - |  |
|----------------------------------------------------------------------------------------------------|----------------------------------------------------------------------------------------------------|----------------|----------------------------------------------------------------------------------------------------|-----------|----------|---|--|
| Name                                                                                                    | Contact Name                                                                                                    |                | Mobile Number                                                                                                    |           |          |   |  |
|                                                                                                    |                                                                                                    |                | 9429049537                                                                                                    |           |          |   |  |
| Fax Number                                                                                                    | Telephone Number                                                                                                    |                | Email                                                                                                    |           |          |   |  |
| Enter Fax Number                                                                                                    | Enter Telephone Number                                                                                                    |                | satish8@welspun.com                                                                                                    |           |          |   |  |
| Important IDs                                                                                                    |                                                                                                    |                |                                                                                                    |           |          | _ |  |
| CIN                                                                                                    | PAN                                                                                                    |                | GST Registration Number                                                                                                  |           |          |   |  |
| Enter CIN Number                                                                                                    | AAACH7409R                                                                                                    | 0              | 08AAACH7409R1Z2                                                                                                    |           | 0        |   |  |
| Sales/Service tax Number                                                                                                    | TIN Number                                                                                                    |                | ECC Number                                                                                                    |           |          |   |  |
| Enter Sales/Service tax Number                                                                                                    | Enter TIN Number                                                                                                    | 0              | Enter ECC Number                                                                                                    |           | Ø        |   |  |
| Other details                                                                                                    |                                                                                                    |                |                                                                                                    |           |          | _ |  |
|                                                                                                    | Whether MSME?                                                                                                    |                | SSI/MSME Number (if applicable)                                                                                          |           |          |   |  |
| Name of Principal director                                                                                                    | which wowe.                                                                                                    |                |                                                                                                    |           |          |   |  |
| O  C  C  C  C  C  C  C  C  C  C  C  C  C                                                                                                    | Select<br>PPP=c2F0aXNoOEB3ZWxzcHVuLmNvbQ&time=MjAyN                                                                                                    | C0wMi0wNSAxMjo | zMDo1Mg==                                                                                                    | ତଳ ସ୍ ୀ   | ☆ ♪      |   |  |
| Name of Principal director         C       25         wel-partner.com/partner/Registration?         Other details         Name of Bringing director                                                                                                    | PPP=c2F0aXNoOEB3ZWxzcHVuLmNvbQ&time=MjAyN                                                                                                    | COwMiOwNSAxMjo | zMDo1Mg==                                                                                                    | ्र २ ७    | ☆ ♪      |   |  |
| Name of Principal director         C       25         Wel-partner.com/partner/Registration?         Other details         Name of Principal director                                                                                                    | Select<br>Whether MSME?<br>Select                                                                                                    | COwMiOwNSAxMjo | zMDo1Mg==<br>SSI/MSME Number (if applicable)                                                                             | তল ব্য    | <u>ح</u> |   |  |
| Name of Principal director         C       C         Other details         Name of Principal director         []                                                                                                    | Select       PPP=c2F0aXNoOEB3ZWxzcHVuLmNvbQ&time=MjAyN       Whether MSME?       Select                                                                                         | COwMiOwNSAxMjo | zMDo1Mg==<br>SSI/MSME Number (if applicable)                                                                             | ©r Q 1    | <u>م</u> | - |  |
| Name of Principal director         C       25         Wel-partner.com/partner/Registration?         Other details         Name of Principal director         Fiscal details                                                                                                    | Select       ?PP=c2F0aXNoOEB3ZWxzcHVuLmNvbQ&time=MjAyN       Whether MSME?       Select                                                                                         | C0wMi0wNSAxMjo | zMDo1Mg==<br>SSI/MSME Number (if applicable)                                                                             | ତେ ସ୍ୱ୍ୟୁ | <u>ن</u> |   |  |
| Name of Principal director         C       25 wel-partner.com/partner/Registration?         Other details                                                                                                    | Select  PPP=c2F0aXNoOEB3ZWxzcHVuLmNvbQ&ttime=MjAyN  Whether MSME?  Select  Account Number  Factor Account Number                                                                | COwMiDwNSAxMjo | zMDo1Mg==<br>SSI/MSME Number (if applicable)                                                                             | ©* Q 7    |          | - |  |
| Name of Principal director  C C 25 wel-partner.com/partner/Registration? Other details Name of Principal director  Fiscal details Bank name E E E E E E E E E E E E E E E E E E E                                                                                                    | Select  PPP=c2F0aXNoOEB3ZWxzcHVuLmNvbQ&time=MjAyN  Whether MSME?  Select  Account Number Enter Account No Enter Account No                                                      | COwMiOwNSAxMjo | zMDo1Mg== SSI/MSME Number (if applicable) Confirm Account Number Enter Account No                                        | ତ୍ୟ ପ୍ର   | × ±      | - |  |
| Name of Principal director  C C S wel-partner.com/partner/Registration? Other details Name of Principal director Fiscal details Bank name Fisc/Swift/IBAN Number Fisc/Scomptoner                                                                                                    | Select  PPP=c2F0aXNoOEB3ZWxzcHVuLmNvbQ&time=MjAyN  Whether MSME?  Select  Account Number  Enter Account No Currency of Transaction  Select                                      | COwMiOwNSAxMjo | zMDo1Mg== SSI/MSME Number (if applicable) Confirm Account Number Enter Account No Account category Salect                | ©≠ Q Ţ    | <u>۲</u> | - |  |
| O       25       wel-partner.com/partner/Registration?         Other details                                                                                                    | Select       PP=c2F0aXNoOEB3ZWxzcHVuLmNvbQ&ttime=MjAyN       Whether MSME?       Select       Account Number       Enter Account No       Currency of Transaction       Select  | COwMiOwNSAxMjo | zMDo1Mg== SSI/MSME Number (if applicable) Confirm Account Number Enter Account No Account category Select                | © 2 7     |          | - |  |
| Name of Principal director         C       25         Wel-partner.com/partner/Registration?         Other details         Name of Principal director         Fiscal details         Bank name         IFSC/Swift/IBAN Number         Enter IFSC Number         Welspun Reference Email         Email Address | Select       Whether MSME?       Select       Account Number       Enter Account No       Currency of Transaction       Select                                                  | COwMiDwNSAxMjo | ZMDo1Mg==<br>SSI/MSME Number (if applicable)<br>Confirm Account Number<br>Enter Account No<br>Account category<br>Select | © Q 1     |          | - |  |
| Name of Principal director         Ø       25         Wel-partner.com/partner/Registration?         Other details         Name of Principal director         Fiscal details         Bank name         IFSC/Swift/IBAN Number         Enter IFSC Number         Welspun Reference Email         Email Address | Select       PPP=c2F0aXNoOEB3ZWxzcHVuLmNvbQ&time=MjAyN       Whether MSME?       Select       Account Number       Enter Account No       Currency of Transaction       Select  | COwMiOwNSAxMjo | zMDo1Mg== SSI/MSME Number (if applicable) Confirm Account Number Enter Account No Account category Select                | © 2 7     |          | - |  |
| Name of Principal director         C       25         Wal-partner.com/partner/Registration?         Other details         Name of Principal director         Fiscal details         Bank name         IFSC/Swift/IBAN Number         Enter IFSC Number         Welspun Reference Email         Email Address | Select       ?PP=c2F0aXNoOEB3ZWxzcHVuLmNvbQ&ttime=MjAyN       Whether MSME?       Select       Account Number       Enter Account No       Currency of Transaction       Select | COwMiOwNSAxMjo | zMDo1Mg== SSI/MSME Number (if applicable) Confirm Account Number Enter Account No Account category Select                | ©≠ Q Ţ    |          | - |  |
| O       25       wel-partner.com/partner/Registration?         Other details                                                                                                    | Select       PP=c2F0aXNoOEB3ZWxzcHVuLmNvbQ&ttime=MjAyN       Whether MSME?       Select       Account Number       Enter Account No       Currency of Transaction       Select  | COwMiOwNSAxMjo | zMDo1Mg== SSI/MSME Number (if applicable) Confirm Account Number Enter Account No Account category Select                | © 2 7     |          | _ |  |

• Fill the required details and click on Next button to go to the next page

### Documents

| $\leftrightarrow$ $\rightarrow$ C $\stackrel{\bullet}{\Rightarrow}$ wel-partner.co | om/partne                                  | r/Registration?PP=c2F0aXNoOEB3ZWx                                              | zcHVuLmNvbQ&time=MjA   | /NC0wMi0wNSAxMjozMDo1Mg==  | ©7             | < ☆ 끄 □ ≗ :  |
|------------------------------------------------------------------------------------|--------------------------------------------|--------------------------------------------------------------------------------|------------------------|----------------------------|----------------|--------------|
| Welspu<br>Partner P                                                                | un                                         |                                                                                |                        |                            | Already regist | tered.       |
| Create Account                                                                     |                                            | Password Creation                                                              | Onboarding             | Documents Submission       |                | Verification |
| <b>I</b>                                                                           |                                            | <del>```</del>                                                                 |                        | <u></u>                    |                |              |
|                                                                                    |                                            |                                                                                | Documents required for | registration               |                |              |
|                                                                                    | Sr No.                                     | List of documents                                                              |                        | Attachments                |                |              |
|                                                                                    | 1.                                         | GST certificate for domestic *                                                 |                        | Choose File No file chosen |                |              |
|                                                                                    | 2.                                         | Cancelled cheque or bank details on let                                        | terhead *              | Choose File No file chosen |                |              |
|                                                                                    | з.                                         | PAN Card for domestic *                                                        |                        | Choose File No file chosen |                |              |
|                                                                                    | 4.                                         | MSME/ Udhyam Aadhar details                                                    |                        | Choose File No file chosen |                |              |
|                                                                                    | 5.                                         | Duly filled turn over declaration form wi                                      | th Stamp and Sign *    | Choose File No file chosen |                |              |
|                                                                                    | 1. (*) Docu<br>2. File Size<br>3. File Sho | ments are Mandatory<br>Should not be Greater Than 5 mb<br>uld be in pdf Format |                        |                            |                |              |
|                                                                                    |                                            | F                                                                              | Previous               | Next                       |                |              |
|                                                                                    |                                            |                                                                                |                        |                            |                |              |

• Attach the documents and click on Next button to go to next page

# Accept Terms & Condition and Submit

| ← → C 😁 wel-partner.com/partne | r/Registration?PP=c2F0aXNoOEB3ZW> | xzcHVuLmNvbQ&time=MjAyNC0wMi0wN      | SAxMjozMDo1Mg==      | ବ୍ଦ 🖈 🖸 🔲 😩 :       |
|--------------------------------|-----------------------------------|--------------------------------------|----------------------|---------------------|
| Welspun<br>Partner Portal      |                                   |                                      |                      | Already registered. |
| Create Account                 | Password Creation                 | Onboarding                           | Documents Submission | Verification        |
|                                |                                   | Upload File                          |                      |                     |
|                                |                                   | Drop files here or click to upload.  |                      |                     |
|                                | By continuing, I agree to Wels    | spun's Terms of Use & Privacy Policy |                      |                     |
|                                |                                   | Previous Subm                        | nit                  |                     |
|                                |                                   |                                      |                      |                     |

- Upload digital signature
- Accept the terms and conditions
- Click on submit to submit the registration form